## 자녀의 학교 관련 비용 납부를 위한MyPaymentsPlus 학부모 계좌를 만드시려면 (Korean)

1. www.MyPaymentsPlus.com으로 가셔서 "Register Now"를 클릭하십시오.

2. 선택 항목에서 "Georgia (GA)" 를 본인의 주로, "Gwinnett County Public Schools" 를 본인의 기관으로 선택하십시오.

3. 부모님의 성함, 이메일 주소 그리고 패스워드를 기입하시어 프로필을 작성하신후 "Register"를 클릭하십시오.

 4. "I am a Parent or Guardian with student(s) in Gwinnett County Public Schools"를 선택하신 후 "Next"를 클릭하십시오.

- 자녀의 계좌에 연결하시려면 자녀의 학생 ID(GCPS ID)와 성을 기입하십시오. 자녀의 정보를 입력하셨으면 "Done"을 클릭하십시오.
  - 자녀의 학생번호(Student ID numbers)를 알고 싶으시면 자녀의 학교에 문의하십시오.
  - 자녀의 성에 접미사가 붙은 경우에는 성을 입력할 때 접미사를 기입하십시오. 예를 들어, "Smith Jr." "Smith IV" "Smith-Arnold"
- 등록이 완료되었음을 알리는 이메일을 받으실 것입니다. 사용자명과 패스워드를 입력하시면 MyPaymentsPlus를 사용하기 시작하실 수 있습니다.